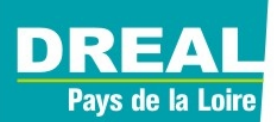

Mission énergie et changement climatique

Juin 2016

# *Manuel : Utiliser SIGLOIRE*

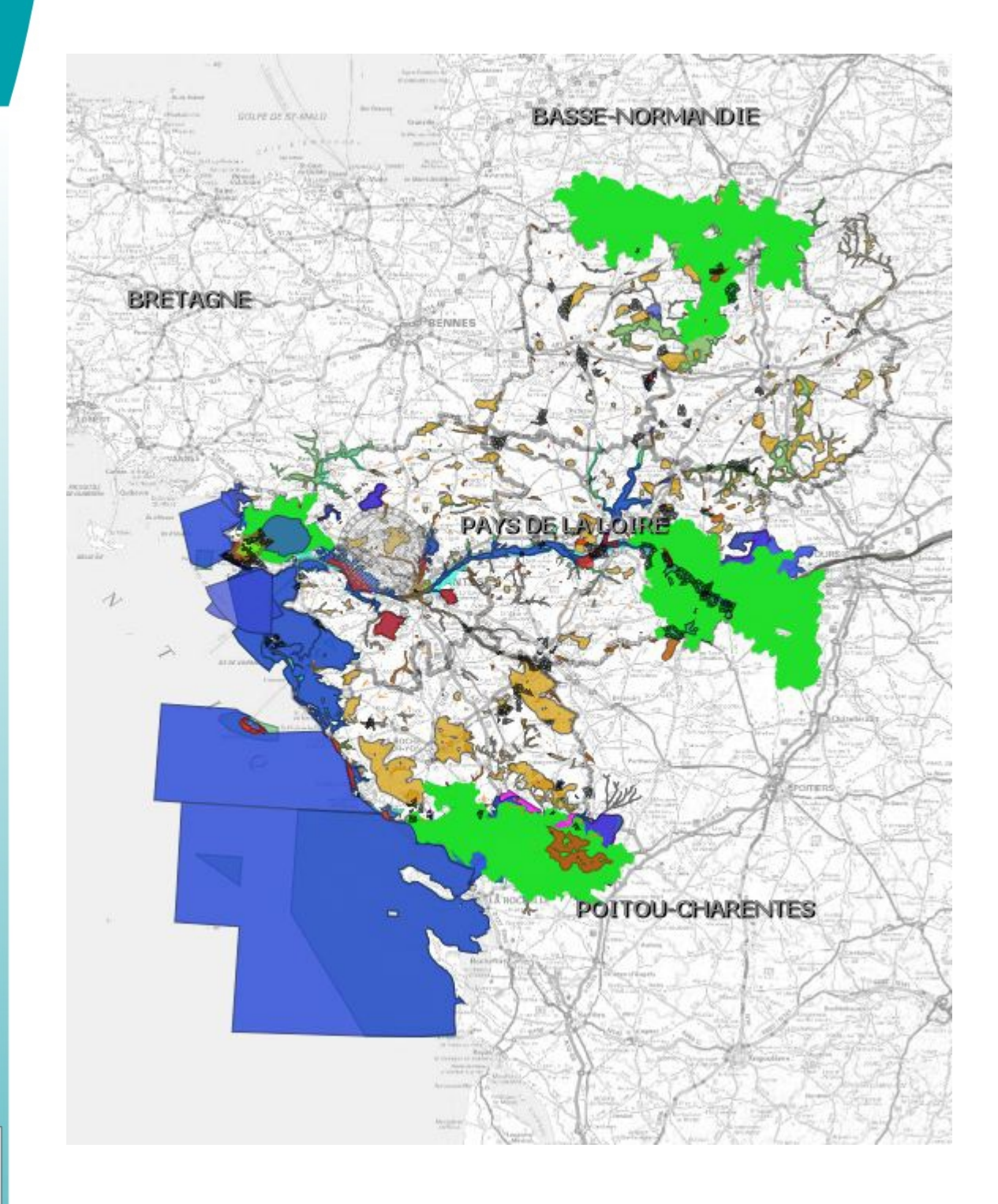

n° 60

Collection

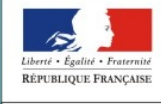

PRÉFET DE LA RÉGION PAYS DE LA LOIRE

## Historique des versions du document

| Version | Date       | Commentaire                                                                                      |
|---------|------------|--------------------------------------------------------------------------------------------------|
| 0.1     | 30/05/2016 | Version initiale                                                                                 |
| 0.2     | 22/06/2016 | Ajout méthode d'accès via cartothèque DREAL + précisions,<br>Suppression de l'outil « contexte » |

## **Rédacteurs**

Maxime Chevalier DREAL\MECC

## Relecteur

Olivier Giacobi DREAL\MECC Philippe Terme DREAL\SCTE\DSIT

## SOMMAIRE

| AVANT-PROPOS                          | 4  |
|---------------------------------------|----|
| 1- VISUALISATION D'UNE CARTE          | 5  |
| 1.1- Rechercher une carte             | 5  |
| 1.2- Naviguer sur la carte            | 7  |
| 1.3- Consulter la légende de la carte | 8  |
| 2- EXPORTER ET UTILISER LES DONNÉES   | 11 |
| 2.1- Télécharger les données          | 11 |
| 2.2- Connexion au serveur SIGLOIRE    | 12 |
| 3- VISUALISER LES MÉTADONNÉES         | 13 |

## **Avant-propos**

SIGLOIRE est une infrastructure de données géographique qui permet aux services de l'État de partager et de diffuser l'information géographique concernant la région Pays de la Loire. Cette démarche s'inscrit dans la constitution de l'infrastructure européenne d'échange de données publiques INSPIRE. SIGLOIRE propose ainsi des services de recherche, visualisation, téléchargement et transformation de données conformes à INSPIRE et alimente en conséquence le <u>Géocatalogue</u><sup>1</sup> national.

Ce manuel a pour objectif de faciliter l'utilisation et la compréhension de cette plate-forme mutualisée pour le partage d'information géographique. Il décrit en particulier les fonctionnalités offertes par le catalogue de SIGLOIRE, accessible en cliquant sur le lien « Accédez à la plate-forme », depuis le <u>site éditorial de SIGLOIRE</u><sup>2</sup> (afin de simplifier la lecture, il a été décidé de décrire par la suite l'utilisation de SIGLOIRE directement depuis le catalogue, sans passer par l'étape du site éditorial).

| SIGLOIRE ×                                                                                       | +                                                                                                    |                                                         |
|--------------------------------------------------------------------------------------------------|----------------------------------------------------------------------------------------------------|---------------------------------------------------------|
| 🗧 🛅 🛞 www.sigloire.fr                                                                            | v ℃ Q. Rechercher                                                                                                    | ☆ 自 🖡 ⋒ 🔺 💩 - Ξ                                         |
| Sig Plate                                                                                        | Comme mutualisée<br>le partage d'information géographique                                                                                                    | Accueil 🕴 Nous contacter                                |
| Catalogue de                                                                                     | Bienvenue sur le site éditorial de SIGLOIRE                                                                                                    | Espace collaboratif                                     |
| données et de cartes                                                                             | Le projet SIGLOIRE                                                                                                    | Fonds documentaire                                      |
| Tebleau de berd                                                                                  | SIGLOIRE est une infrastructure de données géographique qui permet aux services de l'État de partager et diffuser l'information géographique sur la région Pays de la Loire.                                                                                                    | Loire-Atlantique                                        |
| Présentation                                                                                     | Cette démarche s'inscrit dans la constitution de l'infrastructure européenne d'échange de données publiques INSPIRE, SIGLOIRE propose ainsi des services de recherche, visualisation,<br>téléchargement et transformation de données conformes à INSPIRE. SIGLOIRE alimente en conséquence la Géografadoue national | <u>Maine-et-Loire</u> <u>Sarthe</u> <u>Vendée</u>       |
| <ul> <li><u>Organisation</u></li> <li><u>Architecture technique</u></li> <li>Contacts</li> </ul> | » Pour en savoir plus                                                                                                    | Pays de la Loire  Documentation                         |
| La lettre SIGLOIRE                                                                               | Actualités :                                                                                                    | Didacticiel                                             |
| Liens                                                                                            | <u>     Comité de coordination SIGLOIRE du 30 juin 2015</u> Publiée (e 21 septembre 2015,                                                                                                    | Manuels d'utilisation V3.1 <u>Aide à l'installation</u> |
| <u>GéoPortail</u> <u>GéoCatalogue</u>                                                            | Compre-rendu du comme de confumation signifie qui s'est cend e so juin 2015 a mansigne (sai die) » Comité Technique Régional SIGLOIRE du 7 avril 2015                                                                                                    | Télécharger le logiciel<br>PRODIGE                      |
| Infoterre (BRGM)     Sextant (IFREMER)     Statistiques locales (INSEE)                          | Publiée le 24 mars 2015.<br>Invitation et ordre du jour du CTR du 7 avril 2015                                                                                                    | Le projet PRODIGE sur le site <u>de l'ADULLACT</u>      |
| ■ <u>GEOPAL</u>                                                                                  | » Rapport 'Évaluation et prospective SIGLOIRE'<br>Publiée le 25 février 2015.<br>L'infrastructure de données géographiques des services de l'État de la région des Pays de la Loire (SIGLOIRE) à fait l'objet d'une évaluation durant l'année 2014                                                                  | Rechercher :                                            |
|                                                                                                  |                                                                                                    |                                                         |

Il convient de souligner que ce manuel a été réalisé à partir d'exemples issus des données relatives à l'éolien terrestre dans les Pays de la Loire mais peut tout aussi bien être utilisé pour travailler sur une autre thématique, comme le solaire photovoltaïque en particulier.

Des manuels d'utilisation plus détaillés sont également disponibles dans l'onglet « Aide » de la <u>page</u> <u>d'accueil du catalogue de SIGLOIRE</u><sup>3</sup>.

|                                                                                                    |                                    | Sign Director and the second second s |
|----------------------------------------------------------------------------------------------------|------------------------------------|----------------------------------------------------------------------------------------------------|
| Accueil         Recher du         Données         Cartes         Connexió         Ade           Actualités | Type de<br>ressource:<br>@ @ @ @ ? |                                                                                                    |

1 http://www.geocatalogue.fr/

2 http://www.sigloire.fr/

<sup>3</sup> http://catalogue.sigloire.fr/catalogue

## 1- Visualisation d'une carte

#### 1.1- Rechercher une carte

Remarque préalable : les principales cartes de SIGLOIRE sont accessibles depuis la cartothèque Internet de la DREAL<sup>4</sup>. Les cartes de synthèse – dont celle concernant l'éolien terrestre – sont directement accessibles depuis la page d'accueil de la cartothèque ; les autres cartes sont accessibles suite à une recherche thématique.

À titre d'exemple, <u>une recherche sur la thématique « Réseau / Énergie / Divers »</u>5, permet d'accéder directement, entre autres, aux cartes relatives à l'éolien terrestre ou aux grandes centrales solaires photovoltaïques.

Il est également possible de rechercher une carte en explorant le catalogue du site SIGLOIRE<sup>6</sup>, dans lequel l'ensemble des cartes – et des données – sont référencées. L'objet de cette première partie du manuel est justement de vous présenter l'utilisation de cet outil afin de vous permettre de retrouver facilement sur ce site les cartes qui vous intéressent.

La page affichée est la suivante :

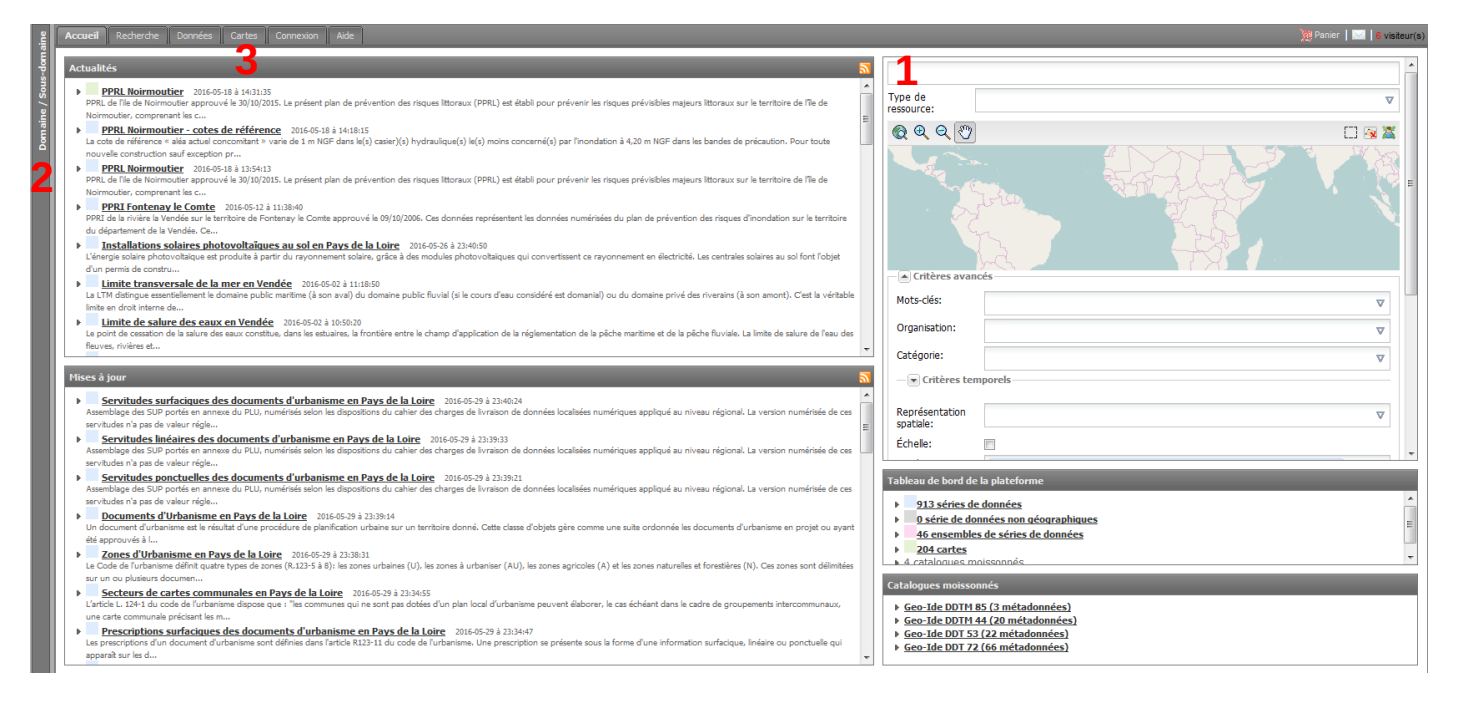

Une fois sur cette page, il existe plusieurs méthodes pour trouver une carte sur SIGLOIRE.

La première méthode consiste à utiliser la barre de recherche (1), en choisissant 'Carte' dans le type de ressource recherché. Dans la barre de recherche, il est possible de saisir le nom de la carte souhaitée, ou simplement un thème. S'il y a des correspondances, des suggestions sont alors proposées.

6 http://catalogue.sigloire.fr/catalogue/

<sup>4</sup> http://www.pays-de-la-loire.developpement-durable.gouv.fr/cartotheque-r247.html

<sup>5</sup> http://www.pays-de-la-loire.developpement-durable.gouv.fr/cartotheque-r247.html?page=rubrique&id\_rubrique=247&id\_article=2806&masquable=OK

Cette recherche peut par ailleurs être affinée avec la saisie de critères avancés. Une fois les critères renseignés, cliquer sur « Rechercher » pour afficher les propositions faites par le moteur de recherche.

La seconde méthode consiste à utiliser **le bandeau « Domaine/sous-domaine »** situé à gauche de l'écran (2). Un volet s'ouvre alors, dans lequel tous les domaines d'activités sont représentés. Les sous-domaines sont accessibles en cliquant sur les « + ».

Ainsi, si l'on souhaite afficher la carte du développement de l'éolien terrestre dans les Pays de la Loire, il faut cliquer sur « INDUSTRIE » puis « ENERGIE ».

Toutes les cartes – et les données – associées à l'énergie vont s'afficher dans une nouvelle fenêtre, dont celles concernant l'éolien terrestre. Pour filtrer l'affichage des cartes uniquement, il convient de cliquer ensuite sur l'onglet « Cartes » (3).

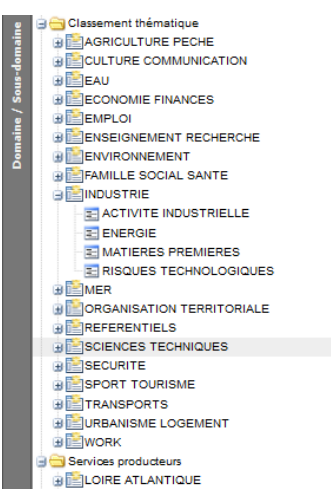

N.B. : à gauche de l'écran, le nom de « Domaine/sous-domaine » s'actualise en temps réel pour vous montrer où vous vous trouvez dans l'arborescence du catalogue.

La troisième méthode est analogue à la méthode précédente, si ce n'est qu'elle revient à cliquer d'abord sur l'onglet « Cartes » (3), depuis l'écran d'accueil. Une nouvelle fenêtre s'ouvre alors, reprenant les domaines et sous-domaines de la méthode précédente et permettant in fine d'obtenir les cartes associées.

| Accueil Recherche Données Cartes Connex | ion Aide              |                      | 🦉 Panier   🔤   13 visteur(s |
|-----------------------------------------|-----------------------|----------------------|-----------------------------|
| Rubrique                                | Domaine               | Sous domaine         | Nombre de cartes            |
| Classement thématique                   | AGRICULTURE PECHE     |                      |                             |
|                                         |                       | agriculture          | 2                           |
|                                         |                       | AGRO ALIMENTAIRE     | 0                           |
|                                         |                       | <b>AGRONOMIE</b>     | 1                           |
|                                         |                       | AMENAGEMENT RURAL    | 3                           |
|                                         |                       | <b>ELEVAGE</b>       | 3                           |
|                                         |                       | <b>FORET</b>         | 2                           |
|                                         |                       | MEDECINE VETERINAIRE | 0                           |
|                                         |                       | 2 PECHE              | 1                           |
|                                         | CULTURE COMMUNICATION |                      |                             |
|                                         |                       | RCHEOLOGIE           | 1                           |
|                                         |                       | ARCHITECTURE         | 1                           |
|                                         |                       | <b>ARCHIVES</b>      | 0                           |
|                                         |                       | arts                 | 0                           |

À titre d'exemple, plusieurs résultats sont obtenus en cliquant sur le sous-domaine « Energie », dans le domaine « Industrie » :

| Accuel Recherche Données Cartes Connexion Aide                                                                                                    | 🎘 Panier 📔 🖂 🛛 6 visiteur(s                      |
|----------------------------------------------------------------------------------------------------|--------------------------------------------------|
| < 1.2 resultats) / 2 >> Trier par Titre 💌                                                                                                    | 22 🔤   0 sélectionné(s) • Autres actions •   🝩 • |
| Développement de l'éolien terrestre en région Pays de la Loire - Actions     Le schéma régional éolien définit les zones favorables au développement de l'éolien, ainsi que l'objectif de développement régional de cette filière à l'honzon 2020 Sont représentées au niveau régional les zones     favorables et de développement de l'éolien terrestre Sont représentées au niveau régional les zones     favorables et de développement de l'éolien terrestre Sont représentées au niveau régional les zones     favorables et de développement de l'éolien terrestre Sont représentées au niveau régional les zones     favorables et de développement de l'éolien terrestre Sont représentées au niveau régional les zones     favorables et de développement de l'éolien terrestre Sont représentées au niveau régional les zones     favorables et de développement de l'éolien terrestre Sont représentées au niveau régional les zones     favorables et de développement de l'éolien terrestre Sont représentées au niveau régional les zones     favorables et de développement de l'éolien terrestre Sont représentées au niveau régional les zones     favorables et de développement de l'éolien terrestre Sont représentées au niveau régional les zones     favorables     externe de l'éolien terrestre Sont représentées de l'éolien, les mâts                                                                                                    | et. de l'ambiguement de la Loiet                 |
| Constant and the second second s |                                                  |

Pour illustrer la suite de ce manuel, il est choisi d'ouvrir la carte « Développement de l'éolien terrestre en région Pays de la Loire ». Pour cela, il faut déplacer le pointeur de la souris sur la carte souhaitée, cliquer sur le bouton « Actions » puis sur « Visualiser ».

## **1.2- Naviguer sur la carte**

#### La carte ci-dessous s'affiche :

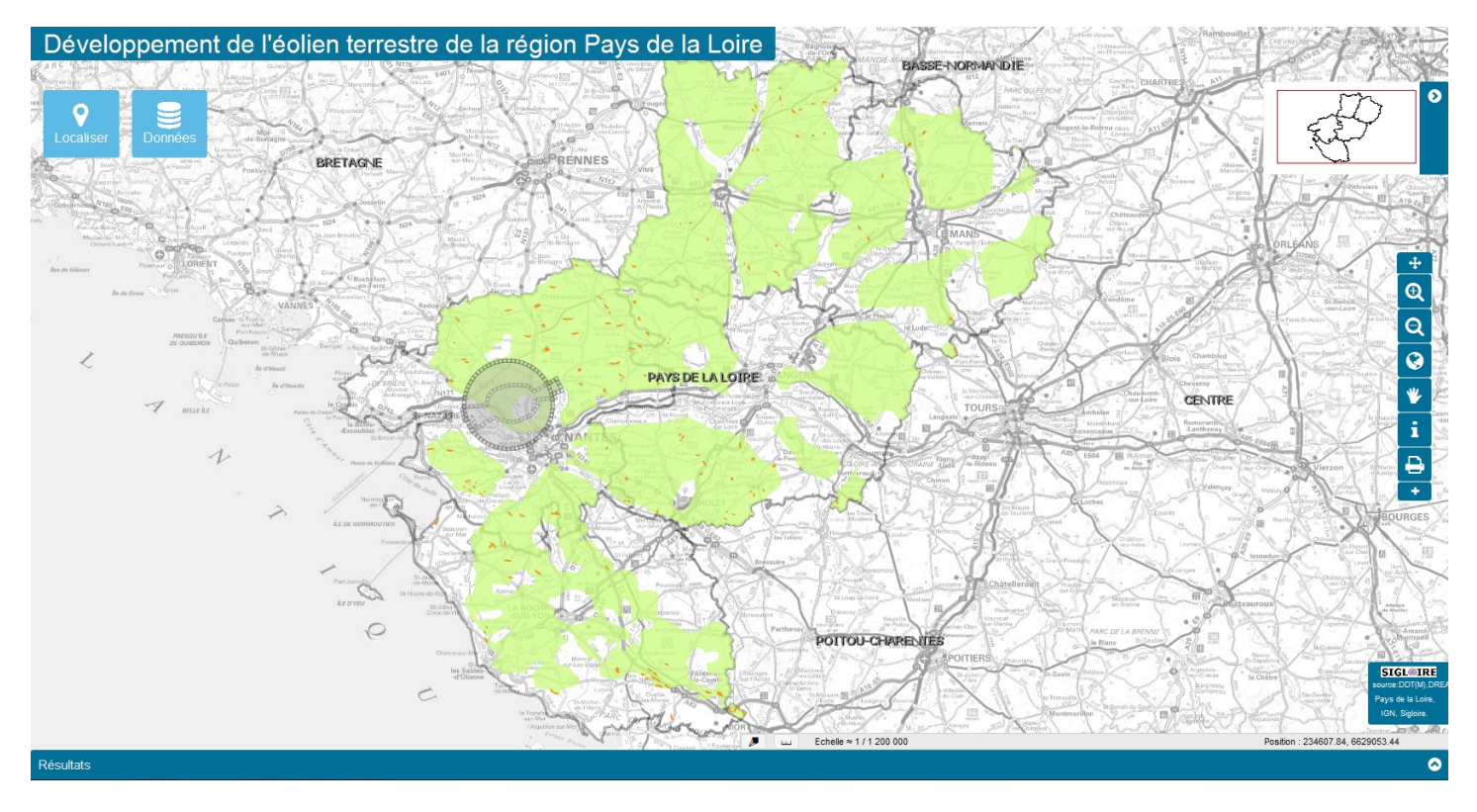

N.B. : chaque carte est disponible à une adresse URL précise, il est donc possible d'enregistrer celleci dans les favoris de votre navigateur Internet pour y accéder plus rapidement par la suite.

Il existe différentes manières de naviguer sur la carte ; plusieurs outils de navigation sont proposés à droite de l'écran :

- Zoom avant (la molette de la souris est également utilisable)
- Zoom arrière (la molette de la souris est également utilisable)
- Zoom global
- Déplacement de la carte
- Zoom précédent (disponible en cliquant sur le « + »)

Il est également possible d'afficher directement une localisation précise, grâce à l'outil « Localiser ».

Cet outil permet ainsi d'afficher l'emprise d'un département, d'une commune ou même de zoomer directement sur une adresse donnée.

Il est également possible de se positionner sur un parc précis en le sélectionnant dans la liste déroulante proposée.

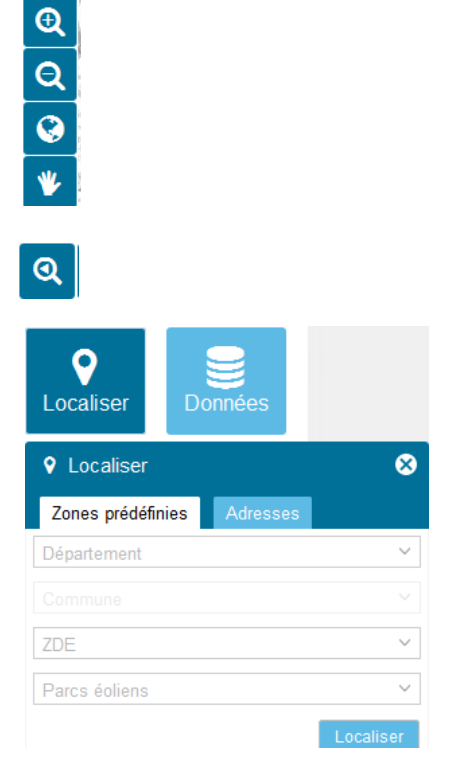

#### 1.3- Consulter la légende de la carte

Dans l'onglet « Données » il est possible d'afficher la légende des données représentées sur la carte.

Il est possible de cocher ou de décocher les couches de données que l'on souhaite voir apparaître ou disparaître.

Il est également possible de modifier la transparence des couches, grâce au curseur proposé sur la droite.

Parcs éoliens autorisés ی ک Zones de développement de l'éolien 👁 📥 () (ZDE) Zones favorables à l'éolien ()ځ ک Autorité environnementale • Evaluation environnementale : ی ک décisions de l'autorité environnementale sur les dossiers d'examen au cas par cas e... Evaluation environmementale ی ک avis de l'autorité environnementale su les projets soumis à étude d'impact en Pay. > Protection du patrimoine • > 
Protection environnementale . > I Fonds de plan .

⊗ ∓ ≡

۰Ł

0

Bonnées

Tous les thèmes
 Eoliennes autorisées

Donnée

pas en service
 non renseigné
 en service

projet d'aéroport NDDL

🖂 🛲 Servitudes aéronautiques et radar du 👁 🛓

En cliquant sur le « + » en haut à droite de la fenêtre, il est possible de rajouter de nouvelles couches au projet. Elles peuvent être issues de serveurs distants ou de votre poste de travail.

| WMS WFS         | WMTS WMS-C Données locales |   |
|-----------------|----------------------------|---|
| Choix du serveu | WMS                        |   |
| Serveur WMS:    | Sélectionnez un serveur    | ~ |
| URL du serveur  |                            |   |
| Version du      |                            |   |
| service WMS     | Sélectionnez une version   |   |
| interrogée:     |                            |   |

D'autres outils à droite de la carte peuvent être utilisés :

#### Pour les sélections :

L'outil « information » : permet de sélectionner un objet et de visualiser les données attributaires associées. Il est possible de réaliser une sélection étendue en maintenant appuyé le clic gauche de la souris et en se déplaçant sur la carte (sélection rectangulaire).

Il est également possible de faire d'autres sélections multiples avec l'outil « information » et ses deux options (accessibles après avoir cliqué sur le 💽 proposé à droite, sous les outils de navigation)

- interrogation par sélection en cercle : ① toutes les données contenues dans le cercle seront affichées. Pour cela il faut faire un clic gauche pour créer le cercle, une fois qu'il est à la taille souhaitée, il faut faire un double clic gauche pour le valider.
- interrogation par sélection polygonale : polygone seront affichées. Pour cela il faut faire un clic gauche pour créer le premier point du polygone, puis il suffit d'encadrer la zone à interroger et de faire un double clic.

#### Manuel d'utilisation SIGLOIRE V0.2

| <b>O</b><br>Localiser | Données                                                                  | ative - is tool - it tool - it tool | the second second                                                                                                    | Abbrief<br>Baltering<br>Baltering<br>Abbrief<br>Baltering<br>Baltering | No. of the second second secon | s tome                                                                                                    |                                                                                                    | ° Ø                                                     |
|-----------------------|--------------------------------------------------------------------------|----------------------------------------------------------------------------------------------------|----------------------------------------------------------------------------------------------------|----------------------------------------------------------------------------------------------------|----------------------------------------------------------------------------------------------------|----------------------------------------------------------------------------------------------------|----------------------------------------------------------------------------------------------------|---------------------------------------------------------|
| Données               |                                                                          | ⊗ 🕀 ≡ 🦯                                                                                                    | An Marrie de Final                                                                                                    | le Pell                                                                                                    |                                                                                                    | vite hereitere                                                                                                    |                                                                                                    | Nare Ar Gardy 1 to arrest                               |
| 📙 🗸 🗹 Tous le         | es thèmes                                                                |                                                                                                    | A SET A South                                                                                                    | C TOOTO                                                                                                    | Particular 22 4                                                                                                    | les Nues ks tesker bladete                                                                                                    | ALA DET                                                                                                    |                                                         |
| Eol                   | iennes autorisées<br>• pas en service<br>• non renseigné<br>• en service | •± •                                                                                                    | infantajan<br>Infantajan<br>Infantajan | L Gregar                                                                                                    | in form                                                                                                    | in deller<br>d i televriter<br>attrant indexed<br>attrant indexed                                                                                                    | In the stand<br>In the stand<br>In | Datasatan<br>Juang Sana Sana Sana Sana Sana Sana Sana S |
|                       | Nom des parcs éoliens                                                    | •±• 24                                                                                                    | Je Christian                                                                                                    | As Des The                                                                                                    | A Statement                                                                                                    | Pier Ponta                                                                                                    | a a sumple sum ?                                                                                                    |                                                         |
| Sie 🗾                 | Parcs éoliens autorisés                                                  | •± ••••                                                                                                    | a a a a a a a a a a a a a a a a a a a                                                                                                    | S) 740                                                                                                    | 12 PM ON A                                                                                                    | na bea                                                                                                    | an here and a cour and a                                                                                                    |                                                         |
|                       | Nom des ZDE                                                              | •± />                                                                                                    | Regt Postative star                                                                                                    | adminer Ar Volede                                                                                                    | itt iste                                                                                                    | China T Madant                                                                                                    | thing for                                                                                                    |                                                         |
| (ZDE                  | Zones de développement de l'éolier<br>E)                                 |                                                                                                    | an angon and a second second s                                                                                                    | Stribert Stribert States                                                                                                    | II-No//                                                                                                    | vin ten 2                                                                                                    | a training a line strategiese                                                                                                    |                                                         |
| én 🛛 💻                | Zones favorables à l'éolien                                              | ٠                                                                                                    | a laste n Al                                                                                                    | A CONTRACTION                                                                                                    | - the former                                                                                                    |                                                                                                    | SAN AT LONG                                                                                                    |                                                         |
| > 🗆 Aut               | orité environnementale                                                   | • boing                                                                                                    | Statement 12 for                                                                                                    | kes dennistudieres                                                                                                    | Bit Margar                                                                                                    | is limite                                                                                                    | Harris (Internet                                                                                                    | a March 77901 1                                         |
| > Pro                 | tection du patrimoine                                                    | •                                                                                                    | utgep//a in Colonese                                                                                                    | es Ponolettes                                                                                                    |                                                                                                    | alara Sana                                                                                                    | is thrans                                                                                                    | firs tout                                               |
|                       | tection environnementale                                                 | (e) In Fourier                                                                                                    | n a bitter finne                                                                                                    | and there                                                                                                    | and a more and a manufactor                                                                                                    | Same and the second second sec | abriany                                                                                                    | And States And And And And And And And And And And      |
|                       | III                                                                      | A land                                                                                                    | er la comer la comer                                                                                                    | Londorer<br>Commission<br>Jacobie Conv. of Marchel<br>Conv. of Marchel<br>Conv. of Marchel<br>Conv. of Marchel<br>Conv. of Marchel<br>Conv. of Marchel                                                                                                    | and the second second   | Ta Gaster<br>J <sup>1</sup> Cor<br>A Correlitor                                                                                                    | Correction of the second second secon                                                                                                    | Conservation : 369484.71, 6712766.09                    |
| 6 résultats           |                                                                          |                                                                                                    |                                                                                                    |                                                                                                    |                                                                                                    |                                                                                                    |                                                                                                    | <b>ତ</b> ହ                                              |
| Eoliennes auto        | risées (5 résultats)                                                     |                                                                                                    |                                                                                                    |                                                                                                    |                                                                                                    |                                                                                                    |                                                                                                    | Q 🗟 🗎                                                   |
| 00                    | Identifiant måt                                                          | Numéro parcelle                                                                                                    | Hauteur bout de pâle                                                                                                    | Hauteur mât                                                                                                    | Hauteur nacelle                                                                                                    | Diamètre rotor                                                                                                    | Puissance nominale (Mw)                                                                                                    | Altitude base                                           |
| 1 Q 0                 | PC04404811W1059_003                                                      | 44048000ZE0099                                                                                                    | 125.0                                                                                                    | 80.0                                                                                                    |                                                                                                    | 90.0                                                                                                    | 2.00                                                                                                    | 37.0                                                    |
| 2 Q 0                 | PC04409611W1073_001                                                      | 44096000YR0157                                                                                                    | 125.0                                                                                                    | 80.0                                                                                                    |                                                                                                    | 90.0                                                                                                    | 2.00                                                                                                    | 27.0                                                    |
| 3 Q 0                 | PC04404811W1059_001                                                      | 44048000Z10082                                                                                                    | 125.0                                                                                                    | 80.0                                                                                                    |                                                                                                    | 90.0                                                                                                    | 2.00                                                                                                    | 33.0                                                    |
| 4 Q 0                 | PC04404811W1059_002                                                      | 44048000ZE0098                                                                                                    | 125.0                                                                                                    | 80.0                                                                                                    |                                                                                                    | 90.0                                                                                                    | 2.00                                                                                                    | 32.0                                                    |
| 5 Q 0                 | PC04409611W1073_002                                                      | 44096000YT0139                                                                                                    | 125.0                                                                                                    | 80.0                                                                                                    |                                                                                                    | 90.0                                                                                                    | 2.00                                                                                                    | 33.0                                                    |
|                       |                                                                          |                                                                                                    |                                                                                                    |                                                                                                    |                                                                                                    |                                                                                                    |                                                                                                    | ,                                                       |
| Parcs éoliens         |                                                                          |                                                                                                    |                                                                                                    |                                                                                                    |                                                                                                    |                                                                                                    |                                                                                                    | Q 🗟 🗎                                                   |
|                       |                                                                          |                                                                                                    |                                                                                                    |                                                                                                    |                                                                                                    |                                                                                                    |                                                                                                    |                                                         |

Suite à une sélection, il est possible de zoomer sur un des objets en particulier, grâce à la loupe : Q 0

Il est également possible d'afficher les attributs sous forme de colonne, grâce à l'outil ci-contre :

À titre d'illustration, en sélectionnant un mât et en cliquant sur le « i », la fenêtre ci-contre s'affiche :

| Information              | 8                         |
|--------------------------|---------------------------|
| Libellé                  | Doppéo                    |
| Identificant mật         | DOMMEE                    |
| Identinant mat           | PC04404611001059_001      |
| Numero parcelle          | 44048000210082            |
| Hauteur bout de pâle     | 125.0                     |
| Hauteur mât              | 80.0                      |
| Hauteur nacelle          |                           |
| Diamètre rotor           | 90.0                      |
| Puissance nominale (Mw)  | 2.00                      |
| Altitude base            | 33.0                      |
| Etat éolienne            | Construite                |
| Date mise en production  | 2014-12-17                |
| Dete fin de construction | 2015-06-01                |
| Date démantèlement       |                           |
| Mise en service          | OUI                       |
| Permis de construire     | PC04404811W1059           |
| Demandeur                | Ferme Eolienne des Hautes |
| Date dépot PC            | 2011-12-28                |
| Dernière décision        | 2012-12-17                |
| Etat du PC               | Accordé                   |

D'autre part, il est possible d'exporter au format tableur (.csv ou .xls) les attributs des objets sélectionnés, grâce aux outils suivants : 🕞 🗈

N.B. : certains attributs peuvent être cliquables et renvoyer vers des documents externes.

#### Faire des mesures :

SIGLOIRE permet aussi de faire des mesures de surface ou de distance avec les outils suivants (accessibles après avoir cliqué sur le 👥 proposé à droite de l'écran, sous les outils de navigation) : 🛅 📷

#### Imprimer la carte :

Il faut utiliser l'outil ci-contre :

Une nouvelle fenêtre s'ouvre lorsqu'on clique dessus et permet de choisir les paramètres d'exportation de la carte.

| Développement de l'éolien terres | tre de la région | Pays de la Loire |
|----------------------------------|------------------|------------------|
| Sous-titre de la carte           |                  |                  |
| Commentaire                      |                  |                  |
|                                  |                  |                  |
| Impression carte uniquement:     |                  |                  |
| Mention "Document du travail":   |                  |                  |
| Afficher la mini-carte:          |                  |                  |
| Echelle:                         |                  |                  |
| Mise en page:                    | 1 page           | O 2 pages        |
| Orientation:                     | O Portrait       | Paysage          |
| Format papier:                   | A4               | () A3            |
| Format fichier:                  |                  |                  |
| Légende                          |                  |                  |

Une fois générée, une fenêtre de prévisualisation s'affiche. Si la carte vous convient, il est possible de l'exporter dans le format choisi, en cliquant sur le symbole de validation **v** (*check mark*).

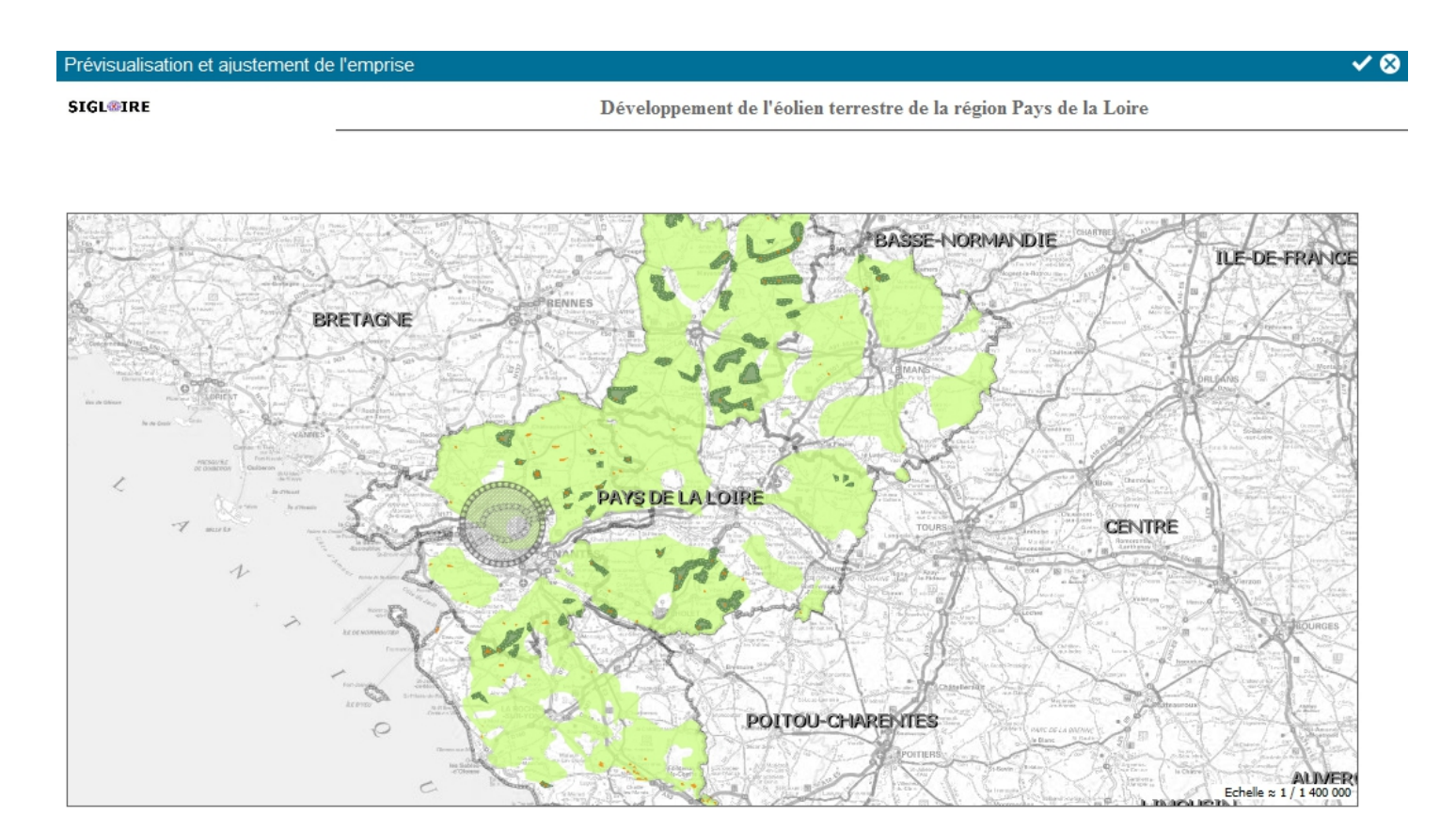

## 2- Exporter et utiliser les données

#### 2.1- Télécharger les données

Remarque préalable : la recherche d'un lot de données sur le site sigloire.fr s'effectue selon le même mode opératoire que la recherche d'une carte (cf. paragraphe 1.1 de ce manuel), si ce n'est qu'il faut sélectionner « Série de données » dans le type de ressource recherché ou bien utiliser l'onglet « Données », en lieu et place de l'onglet « Carte », suivant la méthode de recherche choisie.

Si vous êtes sur une carte, il faut aller dans l'onglet « Données » et cliquer sur le symbole **4** qui apparaît en face des différentes couches.

Si vous êtes dans l'onglet « Données », il faut cliquer sur « Action » puis « ajouter au panier ».

La donnée est alors enregistrée dans le panier, visible en haut à droite de la page. Il faut ensuite cliquer sur « Télécharger ».

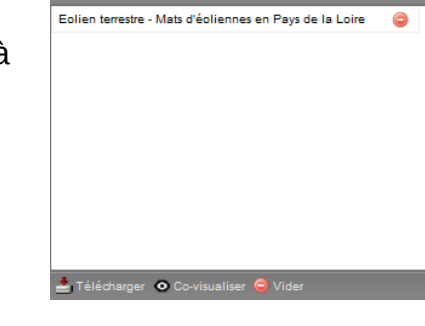

Avant le début du téléchargement, une nouvelle fenêtre s'ouvre pour choisir les paramètres :

| Données vecteur   |                                                         |                                                                                                    |                           |  |  |
|-------------------|---------------------------------------------------------|----------------------------------------------------------------------------------------------------|---------------------------|--|--|
|                   | Format des dor                                          | nnées                                                                                                    | *                         |  |  |
|                   | Projection des dor                                      | Sélectionnez une projection                                                                                               | ~                         |  |  |
|                   | Extraire une partie des données sur un terr             | itoire                                                                                                    |                           |  |  |
|                   | Exécution directe Ex                                    | écution différée                                                                                                    |                           |  |  |
| Serveur carto     | Couche carto                                            | Informations                                                                                                    | Etat                      |  |  |
| carto.sigloire.fr | Eolien terrestre - Mats d'éoliennes en Pays de la Loire | <u>Identifiant Géosource:</u> 103409<br><u>Serveur carto:</u> carto.sigloire.fr<br><u>Table carto:</u> n_mat_eolien_p_r52 | En attente de paramétrage |  |  |

Pour le format, de nombreuses possibilités sont offertes : le format .csv est le plus adapté pour visualiser les données attributaires de la couche. Pour une utilisation via un logiciel SIG, les formats .shp (QGIS) ou .tab (Mapinfo) peuvent être utilisés.

Il est ensuite nécessaire de choisir une projection des données (elle importe peu si les données sont exportées au format tableur mais est importante pour les formats SIG).

La projection généralement utilisée est le RGF93/Lambert 93 [EPSG:2154].

### 2.2- Connexion au serveur SIGLOIRE

Il existe une alternative au téléchargement pour les personnes souhaitant utiliser les données dans un projet QGIS ou Mapinfo. En effet, il est possible d'utiliser une connexion WFS ou WMS pour les ajouter directement au projet. Cette méthode permet l'actualisation automatique des données.

Pour utiliser la connexion WFS, il est nécessaire de connaître l'URL du serveur, qui est : <u>http://carto.sigloire.fr/cgi-bin/mapservwfs</u>?

De la même manière, pour une connexion WMS, l'URL du serveur est : <u>http://carto.sigloire.fr/cgi-bin/mapserv</u>?

Puis, sur QGIS ou tout autre logiciel SIG, il est possible, à l'aide de ces adresses, de se connecter au serveur SIGLOIRE et de visualiser l'intégralité des couches disponibles sur celui-ci.

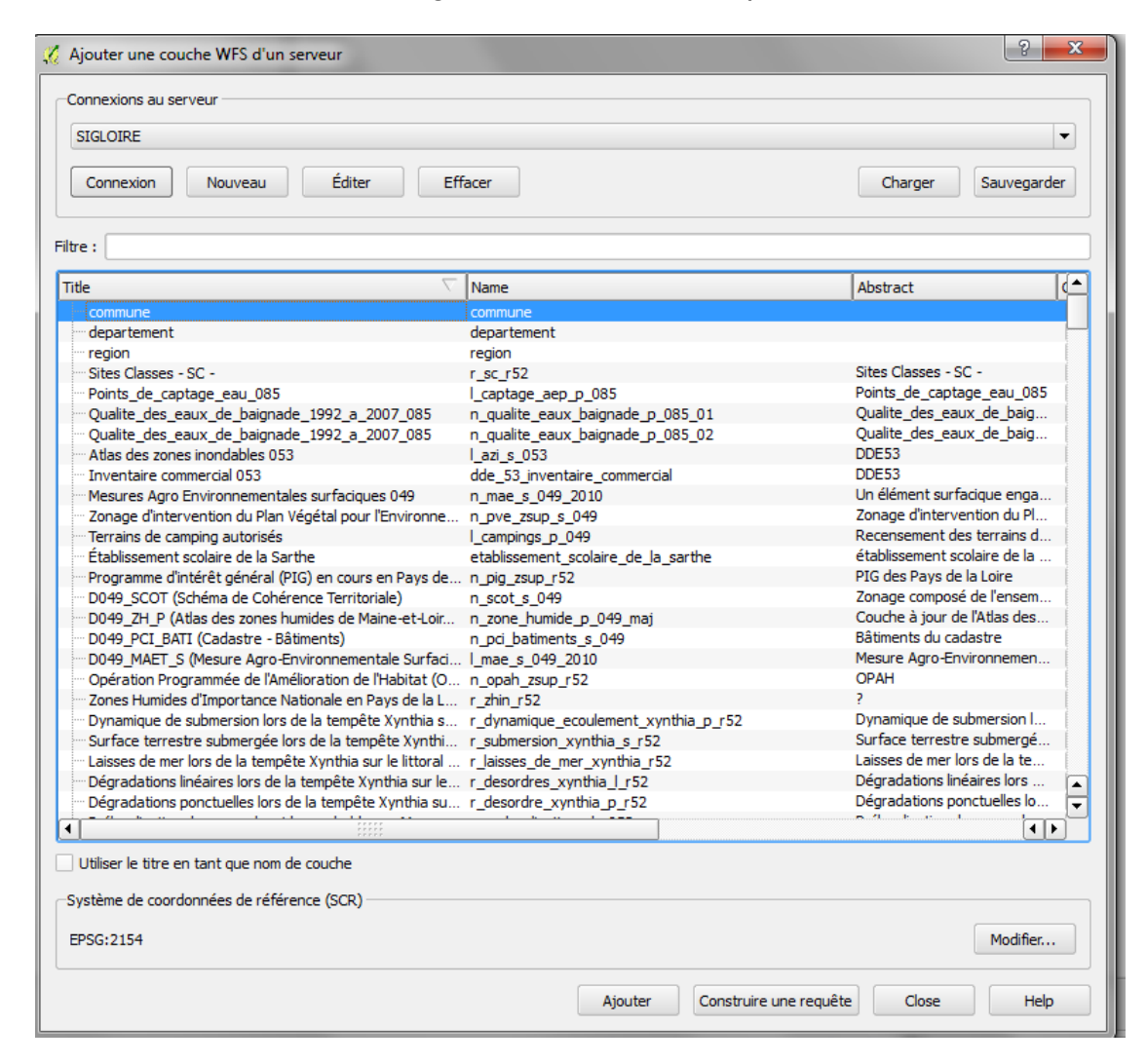

## **3- Visualiser les métadonnées**

Les métadonnées permettent de définir ou de décrire les données mises à disposition dans une série de données. Ce sont des « données » sur la donnée qui contiennent notamment les informations suivantes :

- la définition de la donnée ;
- le type de donnée ;
- ses relations ;
- l'emprise géographique de la donnée ;
- les adresses de téléchargement de la donnée ;
- les contacts du créateur de la donnée ;
- des informations techniques ;
- la généalogie de la donnée.

Pour y accéder, si vous êtes sur une carte, il faut aller dans l'onglet « Données » et cliquer sur le symbole 💿 qui apparaît en face des différentes couches.

Si vous êtes dans le menu « Données », il faut cliquer sur le nom de la donnée ou bien cliquer sur « action » puis « Consulter ».

La fenêtre des métadonnées s'ouvre et permet d'obtenir tous les renseignements sur cette donnée.

Il est également possible d'enregistrer ces informations lorsqu'on est dans le menu « Données » ou directement sur la fiche de métadonnées en cliquant sur « Action » puis « exporter » (plusieurs choix de formats sont alors proposés).

Manuel : Utiliser SIGLOIRE

Direction régionale de l'environnement, de l'aménagement et du logement

Mission Énergie et Changement Climatique

5, rue Françoise Giroud CS 16326 44263 NANTES cedex22 Tél : 02 72 74 73 00

Directrice de publication : Annick Bonneville

ISSN: 2115-9998

<u>Contact : Olivier Giacobi</u> mecc.dreal-pays-de-la-loire@developpement-durable.gouv.fr